## Rutin för NEWS2 och dokumentation i Cosmic.

## Gäller för Primärvården och Psykiatrin

From 2019-02-01 införs inom Region Kronoberg NEWS2, en omarbetning av NEWS som är godkänd av LÖF, Landstingens Ömsesidiga Försäkringsbolag samt 23 andra intresseorganisationer, se:

https://lof.se/patientsakerhet/vara-projekt/news2/

Öppna upp patientöversikten och gå in under arketypen kliniska parametrar.

Dubbelklicka på NEWS ikonen. Då kommer skalan upp.

Lägg in de faktiska parametrarna patienten har i mallen, värdet ger poängen enligt NEWS skalan och färgkoden visas i rutan. Cosmic summera och Ni kan skriva kommentar och åtgärder.

Nytillkommen förvirring registreras som AVPU-V för att ge 3 poäng. Skriv kommentar.

Syremättnad 2 med poäng uppåt går inte att registrera i nuläget, ska vara en läkarordination.

De senaste NEWS poängen kommer att visas i rutan kliniska parametrar.

Vill Ni titta på trenderna för varje parameter går Ni – Analysytan, som man hitta på 2 olika sätt

- 1. Högerklicka på raden Kliniska Parametrar så kommer två val upp- registrera eller Analysytan.
- 2. Meny-översikter-Analysyta, kan läggas som favorit

För att se senaste värdena ställ "musmakören" på respektive värde i kliniska parametrarna, högerklicka och markera "Logg", då kommer senaste värdena upp.

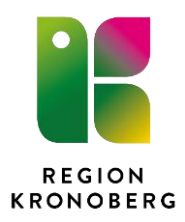

Att tänka på är om kliniska parametrar dikteras i journal under "fasta värden" kommer dessa att hoppa in i kliniska parametrar när diktatet skrivs av sekreteraren.

Det kommer då att synas en gul varnings triangel på NEWS värdet, för att någon parameter är ändrad som kan ha påverkat NEWS summa.

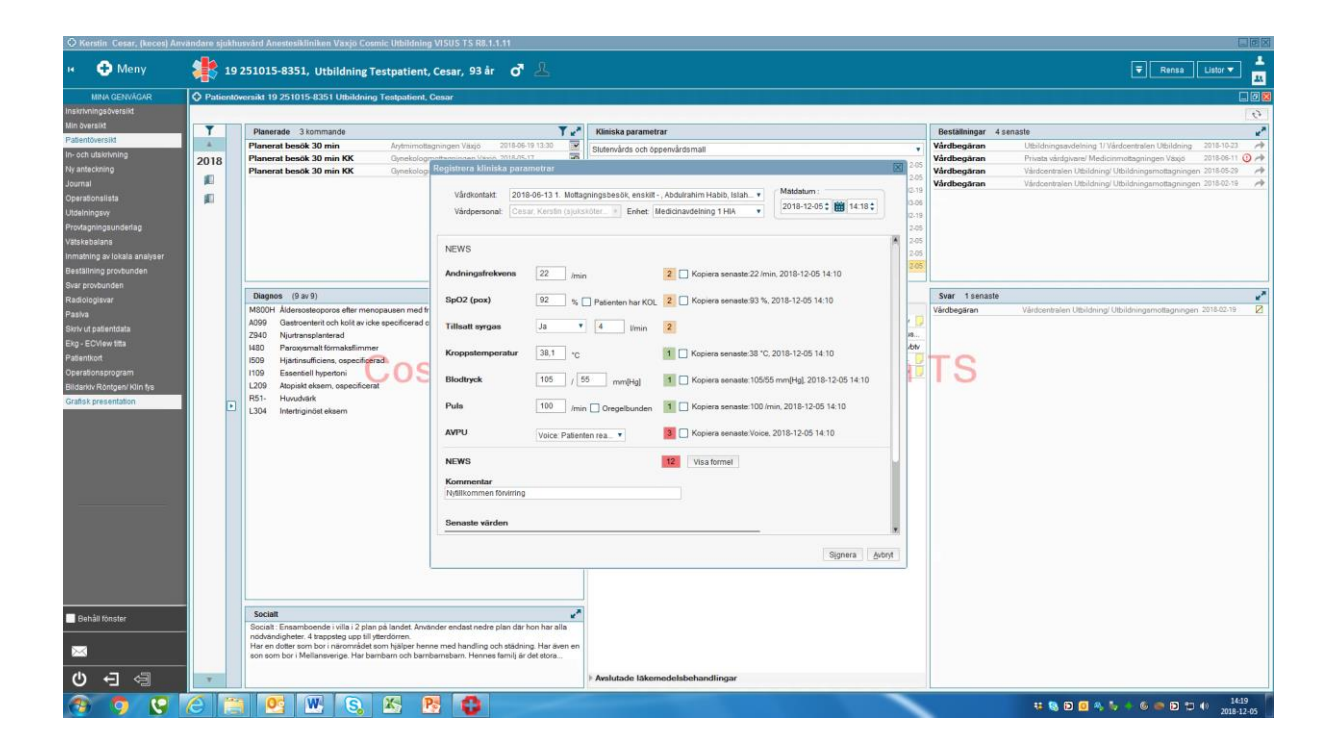

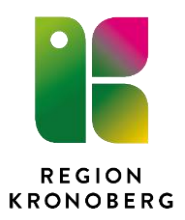